# DHL ACTIVE TRACING

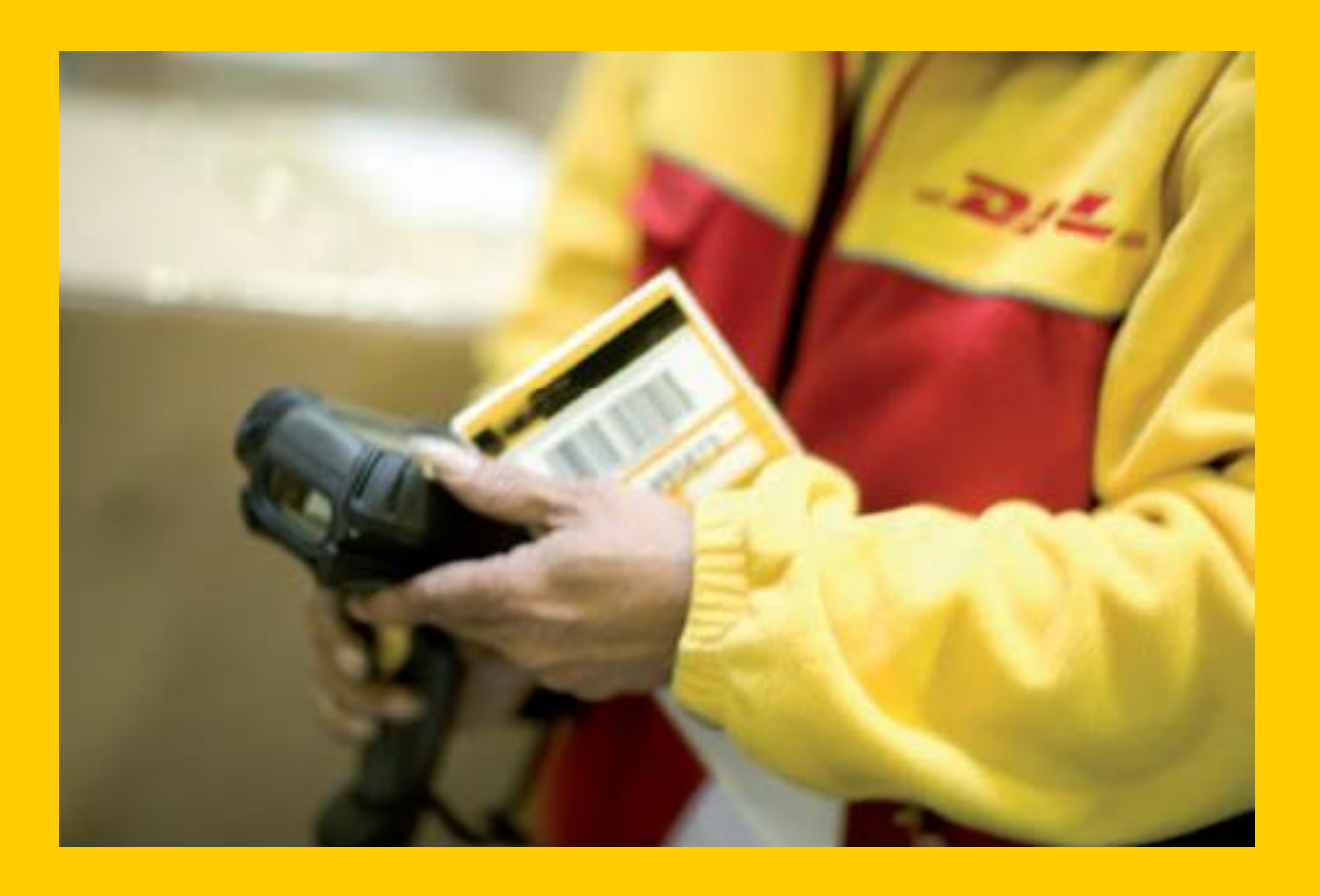

La solution de référence DHL Freight pour le suivi de vos envois

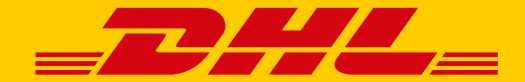

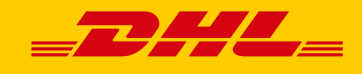

# Sommaire

| ntroduction                            | 3 |
|----------------------------------------|---|
| 1. Vous connecter sur "Active Tracing" | 1 |
| 2. S'inscrire à "MyACT"                | 5 |
| 3. Se connecter à "MyACT" 8            | 3 |
| 1. Rechercher vos expéditions          | 9 |
| 5. Liste de vos envois1                | 1 |
| 6. Détail d'un envoi 17                | 7 |
| 7. Rapports pré-configurés 18          | 3 |
| 3. Profil MyACT 19                     | 9 |
| Contact 20                             | ) |

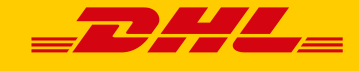

#### Introduction

Cher Client,

En parcourant ce guide, vous trouverez toutes les informations nécessaires pour l'utilisation de la solution de suivi de vos envois "Active Tracing".

Vous saurez comment :

- Vous connecter sur "Active Tracing",
- Créer votre profil personnalisé
- Suivre vos envois très simplement avec "MyACT",

En utilisant votre profil personnalisé "MyACT", vos recherches seront facilitées, et vous pourrez visualiser vos envois des 6 derniers mois.

Pour une utilisation optimale de "Active Tracing", les scripts Java sont à activer sur votre ordinateur.

Très sincèrement,

L'équipe E-Business BPO-IT DHL Freight France

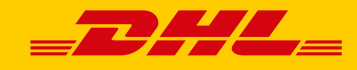

### 1. Vous connecter sur "Active Tracing"

En utilisant le lien ci-dessous, votre navigateur affichera la page d'accueil "Active Tracing".

https://activetracing.dhl.com

Le site est disponible en 7 langues : Français, Anglais, Allemand, Italien, Polonais, espagnol, et Suédois.

Cliquez sur "Connexion à My ACT", en haut à droite de l'écran.

| _ <b>D</b> #        |                                                                                                    |                         | : Connexion à m |    |
|---------------------|----------------------------------------------------------------------------------------------------|-------------------------|-----------------|----|
|                     |                                                                                                    |                         |                 |    |
| Suivre un envoi     | mesServices                                                                                                    |                         | Order Code      | Go |
| DHL ACTIV           | /ETRACING                                                                                                    | ♥                       |                 |    |
| Entrez vos critères | de recherche pour obtenir le statut de vos envois. Un historique sur les six derniers mois est disponible.          |                         |                 |    |
| _                   |                                                                                                    |                         |                 |    |
|                     | Rechercher Nouvelle recherche                                                                                       | _                       |                 |    |
|                     | Votre référence / N° de commande DHL                                                                                | _                       |                 |    |
|                     | Rechercher Nouvelle recherche                                                                                       | _                       |                 |    |
|                     | Ordre de transport (Order Code)                                                                                     |                         |                 |    |
|                     | Rechercher Nouvelle recherche                                                                                       |                         |                 |    |
| L                   | Identifiant colis / DHL identifiant UM (code à barres)                                                              |                         |                 |    |
| Veuillez renseigner | au moins un champ                                                                                                   |                         |                 |    |
| Remarque: En cliqu  | uant sur 'Rechercher' / 'Go' j'accepte les conditions d'utilisation du suivi des expéditions de DHL.                |                         |                 |    |
| Deutsche Post D     | : Haut de page : Suivre un envoi : Accessibilité : Mentions légales : Data<br>2013 © DHL Freight GmbH. All rights : | a security<br>reserved. |                 |    |

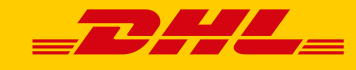

### 2. S'inscrire à "MyACT"

Pourquoi s'enregistrer sur "Active Tracing" ?

Avec "Active Tracing" vous avez accès à des fonctionnalités supplémentaires, non accessibles sur l'accès public comme, par exemple, la recherche par comptes client.

Quelles sont les informations à saisir ?

Cliquez sur "Connexion à MyACT", en haut à droite de l'écran, puis sur "S'inscrire à MyACT", à droite de l'écran.

| =DHL                                                                                                    |                                                                                                    | : Connexion à myACT :<br>ACTIVETRACII                                            | Français |
|----------------------------------------------------------------------------------------------------|----------------------------------------------------------------------------------------------------|----------------------------------------------------------------------------------|----------|
| Suivre un envoi mes Se                                                                                                    | rvices                                                                                                    | Order Code                                                                       | Go       |
| DHL ACTIVETRA<br>Les fonctionnalités de l'applica<br>votre nom d'utilisateur et votre<br>Si vous n'êtes pas encore enr<br>Identifiant myACT<br>Adresse email *<br>Mot de passe *<br>* obligatoire | CING ation myACT sont disponibles uniquement pour les utilisateurs enregistrés. Veuillez renseigner e mot de passe.<br>egistré, veuillez suivre ce lien. | Informations<br>complémentaires<br>> S'inscrire à myACT<br>> Mot de passe oublié |          |
| Deutsche Post DHL                                                                                                    | : Haut de page : Suivre un envoi : Accessibilité : Mentions légales : Data security<br>2013 © DHL Freight GmbH. All rights reserved.                     |                                                                                  |          |

A l'affichage de l'écran ci-dessus, renseignez votre adresse, et les informations complémentaires. Tous les champs avec une astérisque (\*) sont obligatoires.

#### Guide utilisateur ACTIVE TRACING

| _DHL                | ,<br>(=                                                                                                    |                                                                                                    |                                                                                                    | : Connexion i                                                                                                    | i myACT : T Français<br>RACING                                                   |
|---------------------|----------------------------------------------------------------------------------------------------|----------------------------------------------------------------------------------------------------|----------------------------------------------------------------------------------------------------|----------------------------------------------------------------------------------------------------|----------------------------------------------------------------------------------|
| Suivre un envoi mes | Services                                                                                                    |                                                                                                    |                                                                                                    | Order Code                                                                                                    | Go                                                                               |
| DHL ACTIVETR        | ACING Inctionnalités supplémentaires. Les int par DHL à un tiers, sauf nécessité aux  S Mme Mr Mr GMr Germany de votre service client, si votre pays Gervers service client, si votre pays | formations fourni<br>fins de la presta<br>Téléphone *<br>Fax<br>Mobile<br>Langue *<br>Agence<br>(Si votre agenc<br>vous ne la cont | es à DHL sont réputées confidentielles et ne<br>tion des services.<br>(p.e. +33-123-4567890)<br>(p.e. +33-123-4567890)<br>(p.e. +33-171-9999999)<br>Francais V<br>re DHL n'est pas présente dans la liste, ou si<br>naissez pas, laissez ce champ vide.)<br>Information complémentaire<br>(merci d'indiquer le nom de votre contact<br>local DHL et/ou votre numéro de comple<br>client) *<br>(Maximum 500 caractères) | Attention:<br>Seules les entrepris<br>DHL Freight peuve<br>à my Act. Pour cele<br>doit être en posses<br>numéro de compte | ses clientes de<br>nt avoir accès<br>, votre société<br>sion d'un<br>DHL Freight |
|                     |                                                                                                    |                                                                                                    |                                                                                                    |                                                                                                    |                                                                                  |

Vous pouvez définir votre langue par défaut : Français, Anglais, Allemand, Italien, Polonais, espagnol, et Suédois.

Saisissez ensuite, votre code utilisateur (votre adresse email) et choisissez votre mot de passe. Votre mot de passe doit être composé de lettres et de chiffres, et contenir au minimum 6 caractères.

#### Attention aux majuscules et minuscules, votre mot de passe est sensible à la casse.

Cliquez sur "Supprimer" pour annuler votre saisie, et réinitialiser le formulaire.

Cliquez sur "Enregistrement" pour valider votre saisie et transmettre ces informations à DHL.

Après votre validation, vous verrez apparaitre en rouge, en bas de la page, la prise en compte de votre demande.

## Guide utilisateur ACTIVE TRACING

| <b>_D</b> #/                                                                                      | L=                                                                                                    |                                                                                                    | : Connexion à myACT : Stangais<br>ACTIVETRACING                                                                                                    |
|---------------------------------------------------------------------------------------------------|----------------------------------------------------------------------------------------------------|----------------------------------------------------------------------------------------------------|----------------------------------------------------------------------------------------------------|
| Suivre un envoi n                                                                                 | nesServices                                                                                                    |                                                                                                    | Order Code Go                                                                                                    |
| DHL ACTIVE<br>"myACT" vous offre des<br>sauraient être divulgué<br>Vos données personn<br>Titre * | TRACING<br>s fonctionnalités supplémentaires. Les in<br>es par DHL à un tiers, sauf nécessité aux<br>relles<br>Omme  Mr | formations fournies à DHL sont réputées confidentielles et ne<br>< fins de la prestation des services.                         | Attention:     Seules les entreprises clientes de     DHL Freight peuvent avoir accès     à my Act. Pour cela, votre société     doit être en possession d'un     numéro de commte DHL Erecipiet |
| Nom *<br>Société *                                                                                | CLIENT DHL SOCIETE TEST                                                                                                 | Téléphone *         0102030405         (p.e. +33-123-456789)           Fax         0         (p.e. +33-123-456789)             | 0)                                                                                                    |
| Rue/Numéro *<br>Code postal/Ville *                                                               | RUE DE LA PADC 12                                                                                                    | Mobile (p.e. +33-171-9999999                                                                                                   | 9)                                                                                                    |
| Pays *<br>(Veuillez vous rapproc<br>n'est pas dans la liste.                                      | France V<br>cher de votre service client, si votre pays<br>)                                                            | Agence<br>(Si votre agence DHL n'est pas présente dans la liste, ou s<br>vous ne la connaissez pas, laissez ce champ vide.)    | ▼<br>i                                                                                                    |
| Identifiant<br>Adresse email *<br>(Votre adresse e-mail)                                          | test@dhl.com                                                                                                    | Information complémentaire<br>(merci d'indiquer le nom de votre contact<br>local DHL et/ou votre numéro de compte<br>client).* |                                                                                                    |
| Mot de passe *                                                                                    |                                                                                                    | Mr client                                                                                                    |                                                                                                    |
| (Au moins 8 caractère<br>Confirmation du mot d<br>passe *                                         | es, contenant des lettres et des chiffres)                                                                              |                                                                                                    |                                                                                                    |
|                                                                                                   |                                                                                                    | (Maximum 500 caractères)                                                                                                    |                                                                                                    |
| * obligatoire                                                                                     | Enregistrement Supprimer                                                                                                | Retour au Recherch                                                                                                    |                                                                                                    |
| Votre inscription a été sauve                                                                     | egardée. Nous vous informerons immédiatement                                                                            | par e-mail, dès que votre compte "myACT" est activée.                                                                          |                                                                                                    |
|                                                                                                   |                                                                                                    |                                                                                                    |                                                                                                    |
| Deutsche Post DHL                                                                                 |                                                                                                    | Haut de page : Suivre un envoi : Accessibilité : Mentions légales : Data s<br>2013 © DHL Freight GmbH. All rights ret          | ecurity<br>served.                                                                                                    |

Votre inscription sera traitée par le Service Client DHL, qui ajoutera vos numéros de compte, et vous confirmera l'activation de votre profil par email.

Après avoir reçu cet email, vous pourrez vous connecter avec votre code utilisateur et votre mot de passe.

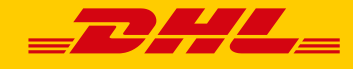

#### 3. Se connecter à "MyACT"

Cliquez sur "Connexion à MyACT", en haut à droite de l'écran.

| =DHL                                                                                                    |                                                                                                    | : Connexion à myACT :<br>ACTIVETRACI                                             | Français |
|----------------------------------------------------------------------------------------------------|----------------------------------------------------------------------------------------------------|----------------------------------------------------------------------------------|----------|
| Suivre un envoi mes S                                                                                                    | ervices                                                                                                    | Order Code                                                                       | Go       |
| DHL ACTIVETRA<br>Les fonctionnalités de l'appli<br>votre nom d'utilisateur et vot<br>Si vous n'êtes pas encore er<br>Identifiant myACT<br>Adresse email *<br>Mot de passe *<br>* obligatoire | Cation myACT sont disponibles uniquement pour les utilisateurs enregistrés. Veuillez renseigner<br>re mot de passe.<br>rregistré, veuillez suivre ce lien. | Informations<br>complémentaires<br>> S'inscrire à myACT<br>> Mot de passe oublié |          |
| Deutsche Post DHL                                                                                                    | : Haut de page : Suivre un envoi : Accessibilité : Mentions légales : Data security<br>2013 © DHL Freight GmbH. All rights reserved.                       |                                                                                  |          |

Saisissez votre code utilisateur puis votre mot de passe.

En cas d'oubli de votre mot de passe, cliquez sur "Mot de passe oublié", à droite de l'écran.

| _ <b></b>                                                                                                    |                                                                                                    | : Connexion à<br><b>ACTIVETI</b> | myACT : Français |
|----------------------------------------------------------------------------------------------------|----------------------------------------------------------------------------------------------------|----------------------------------|------------------|
| Suivre un envoi mes                                                                                               | Services                                                                                                    | Order Code                       | Go               |
| DHL ACTIVETR<br>Vous avez oublié votre mot<br>"Envoyer mot de passe" et<br>Mot de passe oublié<br>Adresse email * | ACING de passe ? Pas de problème ! Renseignez seulement votre adresse email puis cliquez sur le bouton vous recevrez votre mot de passe par e-mail.                 |                                  |                  |
| Deutsche Post DHL                                                                                                 | Envoyer mot de passe Enacer<br>: Haut de page : Suivre un envoi : Accessibilité : Mentions légales : Data security<br>2013 © DHL Freight GmbH. All rights reserved. |                                  |                  |

Puis, saisissez votre adresse email pour recevoir un nouveau mot de passe temporaire.

A la saisie de ce mot de passe, vous devrez saisir un nouveau mot de passe qui devra contenir au minimum 6 caractères, composé de chiffres et de lettres.

Attention aux majuscules et minuscules, votre mot de passe est sensible à la casse.

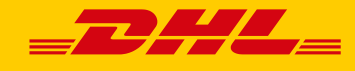

### 4. Rechercher vos expéditions

Une fois connecté, la page suivante apparaît :

| _ <b></b>                                                        |                                                     |                                     |                                                                                      | : Bienvenue Mr John I<br>ACT                                                                                                    | Doe : Déconnexion : ] Français                        |
|------------------------------------------------------------------|-----------------------------------------------------|-------------------------------------|--------------------------------------------------------------------------------------|----------------------------------------------------------------------------------------------------|-------------------------------------------------------|
| Suivi de mes envois                                              | Mes envois en transit                               | Mes envois livrés                   | MesServices                                                                          | Order Code                                                                                                    | Go                                                    |
| DHL ACTIVETF<br>Entrez vos critères de rec<br>Recherche en cours | RACING<br>therche pour obtenir le stat              | ut de vos envois. Un hi<br><b>e</b> | istorique sur les six derniers mois est dis                                          | sponible.                                                                                                    | ED MEETS                                              |
|                                                                  | Votre référence / N° de com                         | mande DHL                           | Rechercher Nouvelle recherch                                                         | he REL                                                                                                    | ABOUT OUR PREMIUM PRODUCT                             |
|                                                                  | Ordre de transport (Orde                            | r Code)                             | Rechercher Nouvelle recherch                                                         | he contraction of the second second sec |                                                       |
| lde<br>Veuillez renseigner au m                                  | ntifiant colis / DHL identifiant U<br>oins un champ | /M (code à barres)                  | Rechercher Nouvelle recherch                                                         | TRACK :<br>TIMES A                                                                                                    | SHIPMENTS, GET TRANSIT<br>IND MORE Get the mobile App |
| Deutsche Post DHL                                                |                                                     | : Haut de page : Si                 | uivre un envoi i Accessibilité i Mentions légales<br>2013 © DHL Freight GmbH. All ri | : Data security<br>ights reserved.                                                                                                    |                                                       |

Vous pouvez rechercher vos envois de plusieurs manières :

#### 1 – Recherche en cours :

- Votre *référence* : Il s'agit de votre référence client, qui ne peut excéder 35 caractères. En utilisant une référence unique pour chaque envoi, l'identification est facilitée.
- Le *numéro de commande DHL* : Cette référence expédition est utilisée pour l'envoi en affrètement et en réseau palettes.
- L'ordre de transport : Cette référence qui commence par PAR ou LYS ou SXB, est utilisée pour vos envois en Euroconnect.

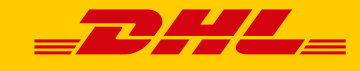

#### 2 – Recherche avancée:

Avec ce type de recherche, vous pouvez affiner votre recherche en utilisant plusieurs critères:

- Numéro de compte -
- Le produit
- Le pays d'origine
- Le pays de destination
  Une fenêtre de dates d'enlèvement

| _                                                                             | Recherche en cours | Recherche avancée                  |                                |               |
|-------------------------------------------------------------------------------|--------------------|------------------------------------|--------------------------------|---------------|
|                                                                               |                    | Tous les comptes clients<br>Compte | e client                       |               |
| Tous les comptes clients<br>Tous les comptes clients<br>001028588 Euroconnect |                    | All products                       | duit                           | -             |
| 1002084 Réseau pal / Lo<br>All countries                                      | All countries      | Tous Pays V<br>Pays d'origine      | Tous Pays  Pays de destination |               |
|                                                                               |                    | 02.07.2017 Date d'enlèvement du    | 02.01.2018                     |               |
|                                                                               |                    | Rechercher                         | Nouvelle recherche             | All countries |

Pour information, l'historique de vos expéditions des 6 derniers mois est disponible sur "Active Tracing".

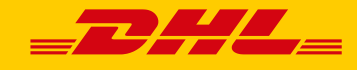

#### 5. Liste de vos envois

Cette page apparait lorsque vous avez plusieurs expéditions qui répondent à vos critères.

|                   | _7                         | DHL                                |                                |                                                                            |                                                 |                               | : Bi                         | envenue Mr John Doe : Déconr<br>ACTIVETR  | texion : <b>El Français</b><br>ACING |
|-------------------|----------------------------|------------------------------------|--------------------------------|----------------------------------------------------------------------------|-------------------------------------------------|-------------------------------|------------------------------|-------------------------------------------|--------------------------------------|
|                   | Suivi de                   | mes envois                         | Mes envois en tra              | unsit Mes envois liv                                                       | rrés MesServices                                |                               |                              | Order Code                                | Go                                   |
|                   | DHL<br>Vous po<br>l'envoi. | ACTIVETR<br>ouvez filtrer et trier | ACING<br>la liste pour affiner | r votre recherche. Clique                                                  | z ensuite sur détail pour a                     | voir plus d'informa           | 💡 🖳 ╫<br>tions sur           | Période Tri et                            | filtre<br>echerche,<br>autre créneau |
|                   | Détails                    | DHL Order code                     | Identifiant DHL                | Référence expéditeur                                                       | Référence destinataire<br>অ∆ √√                 | Ville expéditeur<br>⊽⊇ √      | Ville des                    | de dates d'enlèven                        | nent                                 |
| Détail d'un envoi | J                          | DEM2017122401                      | DEM2017122401                  | 20139583006                                                                | DEMO_123456789                                  | DE-53175 BONN                 | IT-74100                     | Date d'enlève<br>02.07.2017               | ement du*                            |
|                   |                            | DEM2017122402                      | DEM2017122402                  | 20139583997                                                                | DEMO_987654321                                  | DE-53175 BONN                 | BE-4700                      | Date d'enlèveme                           | ent jusqu'au*                        |
|                   |                            | DEM2017121001                      | DEM2017121001                  | 20139583006                                                                | DEMO_123456789                                  | DE-53175 BONN                 | II-/4100                     | 02.01.2018                                |                                      |
|                   |                            | DEM2017121002                      | DEM2017121002                  | 20139583006                                                                | DEMO_987854321<br>DEMO_123456789                | DE-53175 BONN                 | IT-74100                     | ОК                                        | Effacer                              |
|                   | I.                         | DEM2017120302                      | DEM2017120302                  | 20139583997                                                                | DEMO_987654321                                  | DE-53175 BONN                 | BE-4700                      |                                           |                                      |
|                   | <                          |                                    |                                |                                                                            |                                                 |                               | >                            |                                           |                                      |
|                   | Exceptio                   | onnellement, lorsque               | la date d'enlèvemen            | t d'a pas été indiquée la de<br><mark>1</mark><br>Nombre d''expéditions: 6 | te de créstion de l'envoi, dan<br>(page 1 de 1) | s nos systèmes, est pr<br>Par | ise en compte.<br>rCOUrir la | Filtre<br>1 liste dessenvo<br>colon<br>ok | ne<br>ne                             |

- Tri : En cliquant sur l'entête de chaque colonne, vous pouvez trier les expéditions de manière croissante ou décroissante.
  - Icône de tri : 🛛 🗠

Initialement, la liste est triée de manière descendante sur la date d'enlèvement.

Filtre : Pour réduire le nombre d'envois affichés, vous pouvez filtrer les envois en cliquant dans l'en-tête.

Icône de filtre : 🛛 🕎

Parcourir la liste de vos envois : Cliquez sur les numéros de page en bas de l'écran, et les flèches pour naviguer dans la liste de vos expéditions.

1 10 ... 18 19 20 21 22 ... 30 40 50 60 67 
 N
 Total des lots: (page 20 de 67) - recherche avec le code client: tous

Détail d'un envoi : Pour consulter le détail d'un envoi, cliquez sur « Détails », à gauche de la liste, ou sur le code de la commande si disponible. Vous pourrez avoir des précisions sur l'envoi, et l'historique des status.

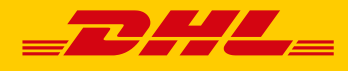

# Guide utilisateur ACTIVE TRACING

| Détails | DHL Order code<br>☞△ 《⑦ | ldentifiant DHL<br>☞△ 🐬 | Référence expéditeur<br>☞△ 《⑦ | Référence destinataire<br>অ∆ ∛ | Ville expéditeur<br>☞△ 🌾 | Ville des<br>অ⊇ |
|---------|-------------------------|-------------------------|-------------------------------|--------------------------------|--------------------------|-----------------|
| 1       | DEM2017122401           | DEM2017122401           | 20139583006                   | DEMO_123456789                 | DE-53175 BONN            | IT-74100        |
| 1       | DEM2017122402           | DEM2017122402           | 20139583997                   | DEMO_987654321                 | DE-53175 BONN            | BE-4700         |
| 1       | DEM2017121001           | DEM2017121001           | 20139583006                   | DEMO_123456789                 | DE-53175 BONN            | IT-74100        |
| 1       | DEM2017121002           | DEM2017121002           | 20139583997                   | DEMO_987654321                 | DE-53175 BONN            | BE-4700         |
| 1       | DEM2017120301           | DEM2017120301           | 20139583006                   | DEMO_123456789                 | DE-53175 BONN            | IT-74100        |
| 1       | DEM2017120302           | DEM2017120302           | 20139583997                   | DEMO_987654321                 | DE-53175 BONN            | BE-4700         |
| <       |                         |                         |                               |                                |                          | >               |

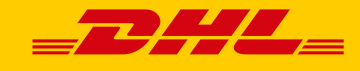

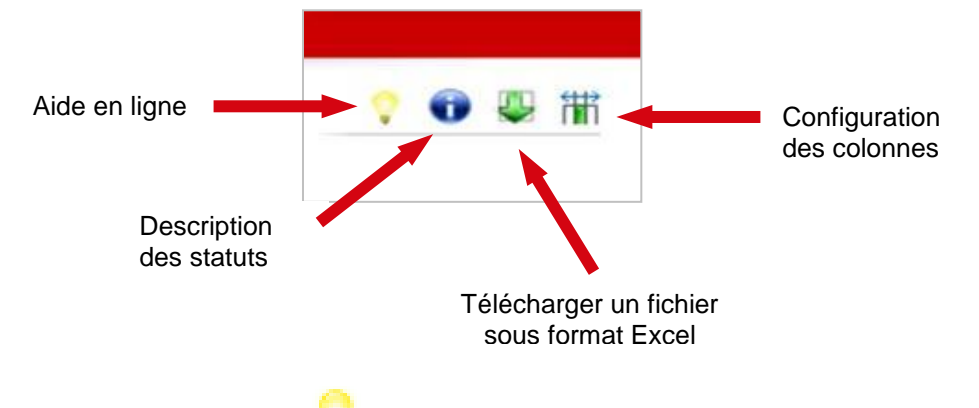

- Aide en ligne : Ce bouton V vous permet de visualiser le guide utilisateur "Active Tracing".
- Description des statuts : Cliquez sur pour obtenir des explications complémentaires sur la signification des statuts,
- Téléchargement: En cliquant sur 4, vous pouvez télécharger sous format Excel, la liste en cours de visualisation.

| uivi de                                                                                           | e mes envois 🛛 I                                                                                                    | Mes envois en tra                                                                                                    | ansit Mes envois liv                                                                                                    | rés MesServices                                                                                                    |                                                                                                    |                                                                                                    | Ord | ler Code                                                                                                    | Go                                                                                                    |
|---------------------------------------------------------------------------------------------------|----------------------------------------------------------------------------------------------------|----------------------------------------------------------------------------------------------------|----------------------------------------------------------------------------------------------------|----------------------------------------------------------------------------------------------------|----------------------------------------------------------------------------------------------------|----------------------------------------------------------------------------------------------------|-----|----------------------------------------------------------------------------------------------------|----------------------------------------------------------------------------------------------------|
| )HL<br>DUS P<br>Envoi.<br>étails<br>U<br>U<br>U<br>U<br>U<br>U<br>U<br>U<br>U<br>U<br>U<br>U<br>U | ACTIVETRA<br>Duvez filter et trier la<br>DHL Order code<br>Code<br>DEM2017122401<br>DEM2017122402<br>DEM2017121001<br>DEM2017121002<br>DEM2017120301<br>DEM2017120302 | ACING<br>Identifiant DHL<br>CA<br>DEM2017122401<br>DEM2017122402<br>DEM2017122402<br>DEM2017121001<br>DEM201712002<br>DEM2017120302<br>a date d'enlèvement | Référence expéditeur           マニ ふマ           20139583006           20139583006           20139583006           20139583006           20139583006           20139583006           20139583006           20139583006           20139583006           20139583006           20139583006           20139583006           20139583006           20139583006           20139583006           20139583006           20139583006           20139583006           20139583006           20139583006           20139583006           20139583006           20139583006           20139583006           20139583006           20139583006           20139583006           20139583006           20139583006           20139583006           20139583006           20139583006           20139583006           20139583006           20139583006           20139583006           20139583006           20139583006           20139597 | z ensuite sur détail pour a<br>Référence destinataire<br>→→ →→<br>DEMO_123456789<br>DEMO_987654321<br>DEMO_987654321<br>DEMO_987654321<br>DEMO_987654321<br>DEMO_987654321<br>He de création de l'envoi, dan | Ville expéditeur<br>Ville expéditeur<br>DE-53175 BONN<br>DE-53175 BONN<br>DE-53175 BONN<br>DE-53175 BONN<br>DE-53175 BONN<br>DE-53175 BONN<br>DE-53175 BONN<br>S nos systèmes, est pr | ♥         ♥         ₩           wile des         ₩           ♥         ₩           ♥         ₩           ♥         ₩           ♥         ₩           ♥         ₩           ♥         ₩           ♥         ₩           ♥         ₩           ♥         ₩           ♥         ₩           ♥         ₩           ♥         ₩           ♥         ₩           ♥         ₩           ♥         ₩           ♥         ₩ | >   | Période<br>Pour affiner votre rechercher<br>veuillez choisir un autre cré<br>de dates d'enlèvement du<br>Date d'enlèvement du<br>02.07.2017<br>Date d'enlèvement jusqu<br>02.01.2018<br>OK Efface | e,<br>ineau<br>I <sup>*</sup><br>I <sup>*</sup><br>I <sup>*</sup><br>I <sup>*</sup><br>I <sup>*</sup> |
|                                                                                                   |                                                                                                    |                                                                                                    | 1<br>Nombre d''expéditions: 8                                                                                                    | (page 1 de 1)                                                                                                    |                                                                                                    |                                                                                                    |     | Faites glisser un entête<br>colonne<br>OK<br>Suivre un envoi<br>Votre recherche concernait<br>numéro de compte<br>DEM401300387.<br>Nouvele recherche                                              | le                                                                                                    |

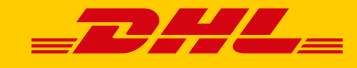

Configuration des colonnes : Vous pouvez ajouter des colonnes en les glissant à gauche sur « Colonnes sélectionnées », et vous pouvez supprimer des colonnes en les glissant à droite sur « Colonnes non sélectionnée ». Pour cela cliquez sur III, puis sélectionnez les informations à afficher ou supprimer de la liste des résultats.

|                                                                                                    |                                                                                                    | : Bienvenue                                                                                                    | Mr John Doe : Déconnexion : I Français ACTIVETRACING |
|----------------------------------------------------------------------------------------------------|----------------------------------------------------------------------------------------------------|----------------------------------------------------------------------------------------------------|------------------------------------------------------|
| Suivi de mes envois                                                                                                    | DHL_                                                                                                    | Fermer la fenêtre                                                                                                    |                                                      |
| DHL ACTIVET           Vous pouvez filtrer et trik<br>Penvol.           Détails         Numéro de co           Image: Image: Im | DHL ACTIVETRACING<br>Veuillez choisir les colonnes à afficher dans la liste d'envoi<br>l'extraction (téléchargement).<br>Colonnes sélectionnées<br>Numéro de compte<br>Committed Delivery Date | s. Seules les colonnes sélectionnées seront dis<br>Colonnes non sélectionnées<br>Date de livraison<br>Produit                                                                                                 | ponibles dans                                        |
| <ul> <li>10009077</li> <li>10009077</li> <li>10009077</li> <li>10009077</li> <li>10009077</li> <li>3109812</li> <li>10009077</li> <li>10009077</li> <li>10009077</li> <li>10009077</li> <li>20009077</li> <li>Exceptionnel/ement, lorso</li> </ul>                                                                                                    | Identifiant DHL Date enlèvement Date de RDV Référence expéditeur Date de création Référence destinataire Ville expéditeur Ville destinataire Dernier statut Date du statut Agence              | Caractéristiques<br>Codes caractéristiques<br>Reçu par<br>Pays d'enlèvement<br>Pays de livraison<br>Poids (kg)<br>Volume<br>Métrage linéaire<br>Nom de l'expéditeur<br>Nom du destinataire<br>Nombre de colis |                                                      |
| Deutsche Post DHL                                                                                                    | En sauvegardant la colonne sélectionnée, l'affichage à l'éci<br>Sauvegarder Supprimer Retour                                                                                                   | Nombre de palettes<br>Heure du statut<br>ran de votre MyReport exécuté sera modifié.                                                                                                    |                                                      |

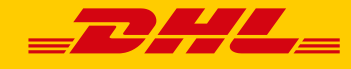

| _7                                     | DHL_                                                                                                    | =                               |                                                                                                    |                                                                                                    |                                                                                                    | : Bie                                                                                                    | envenue Mr John Doe :<br>ACTIVI                                                                                                    | Déconnexion : <b>1</b> Français<br><b>FRACING</b>              |
|----------------------------------------|----------------------------------------------------------------------------------------------------|---------------------------------|----------------------------------------------------------------------------------------------------|----------------------------------------------------------------------------------------------------|----------------------------------------------------------------------------------------------------|----------------------------------------------------------------------------------------------------|----------------------------------------------------------------------------------------------------|----------------------------------------------------------------|
| Suivi de                               | mes envois Mes                                                                                                    | envois en transit Mes           | envois livrés                                                                                                    | MesServices                                                                                                    |                                                                                                    |                                                                                                    | Order Code                                                                                                    | Go                                                             |
| DHL.<br>Vous po<br>l'envoi.<br>Détails | ACTIVETRAC<br>Uvez filtrer et trier la lis<br>Version de compte<br>Version de compte<br>Version d | te d'enlèvement n'a pas été ind | DHL Order code           DEL2017122401           DEM2017122402           2590944411           258662211           258862211           258862211           258735811           258735811           2586735111           258662311           258735811           2587359811           2586541411           2586541411           258653611           258653611           2585953611 | Identifiant DHL           Identifiant DHL           Image: Services           DEM2017122401           DEM2017122401           DEM2017122401           DEM2017122401           DEM2017122401           DEM2017122401           DEM2017122401           DEM2017122401           DES0011           25890310           25890211           258802211           2587359811           2587359811           2587359811           2586541411           25865511           2585953611           ation de l'envoi, dar | avoir plus d'informal<br>Date enlèvement<br>V V<br>24.12.2017<br>24.12.2017<br>14.12.2017<br>14.12.2017 | Oate de         Image: Arrow of the second second | Période<br>Pour affiner veuillez chois<br>de dates d'e<br>Date d'el<br>[02.07.201]<br>Date d'en<br>[02.01.201]<br>OK<br>Filtre<br>Faites glu<br>Suivre un e<br>Votre recherr<br>avec votre ra<br>livrés". | votre recherche,<br>sir un autre créneau<br>nièvement du*<br>7 |
|                                        |                                                                                                    | 1<br>Nombre d"exp               | 2 3 🕅<br>éditions: 40 (page 1 d                                                                                                    | de 3)                                                                                                    |                                                                                                    |                                                                                                    | Mod                                                                                                    | ifier le rapport                                               |
|                                        |                                                                                                    |                                 |                                                                                                    |                                                                                                    |                                                                                                    |                                                                                                    |                                                                                                    |                                                                |

Période : Vous pouvez réduire la liste des résultats, en affinant la période de l'enlèvement.

| Période                                                                                     |  |  |  |  |  |  |
|---------------------------------------------------------------------------------------------|--|--|--|--|--|--|
| Pour affiner votre recherche, veuillez<br>choisir un autre créneau de dates<br>d'enlèvement |  |  |  |  |  |  |
| Date d'enlèvement du*                                                                       |  |  |  |  |  |  |
| 02.09.2010                                                                                  |  |  |  |  |  |  |
| Date d'enlèvement jusqu'au*                                                                 |  |  |  |  |  |  |
| 02.03.2011                                                                                  |  |  |  |  |  |  |
| OK Effect                                                                                   |  |  |  |  |  |  |
|                                                                                             |  |  |  |  |  |  |

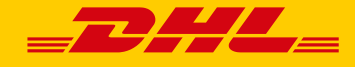

Filtre : Pour réduire le nombre d'envois affichés, vous pouvez glisser et déposer, une ou plusieurs entêtes de colonnes, dans la zone filtre en bas à droite de l'écran.

| uivi de                              | mes envois Mes                                                 | envois en transit Me            | es envois livrés                  | MesServices           |                                                  |               | Order Code                                                                                                    |
|--------------------------------------|----------------------------------------------------------------|---------------------------------|-----------------------------------|-----------------------|--------------------------------------------------|---------------|----------------------------------------------------------------------------------------------------|
| OHL /<br>ous po<br>envoi.<br>Détails | ACTIVETRAC<br>uvez filtrer et trier la lis<br>Numéro de compte | te pour affiner votre recher    | rche. Cliquez ensui               | te sur détail pour    | avoir plus d'informat<br>Date enlèvement<br>⊽ √7 | tions sur     | Période<br>Pour affiner votre recherche,<br>veuillez choisir un autre crénea<br>de dates d'enlèvement                   |
| 1                                    | DEM401300387                                                   |                                 | DEM2017122402                     | DEM2017122402         | 24 12 2017                                       |               | Date d'enlèvement du*                                                                                                   |
|                                      | DEM401300387                                                   |                                 | DFM2017122402                     | DFM2017122402         | 24 12 2017                                       |               | 02.07.2017                                                                                                    |
| <u></u>                              | 10009077                                                       |                                 | 2590944411                        | 2590944411            |                                                  |               | Date d'enlèvement jusqu'au*                                                                                             |
| 11                                   | 10009077                                                       |                                 | 2590316011                        | 2590316011            |                                                  |               | 02.01.2018                                                                                                    |
| 1                                    | 10009077                                                       |                                 | 2589657311                        | 2589657311            |                                                  |               | OK Effacer                                                                                                    |
| II.                                  | 10009077                                                       |                                 | 2588707311                        | 2588707311            |                                                  |               |                                                                                                    |
| J.                                   | 10009077                                                       |                                 | 2588602211                        | 2588602211            |                                                  |               |                                                                                                    |
| 1                                    | 10009077                                                       |                                 | 2588285411                        | 2588285411            |                                                  |               | Filtre                                                                                                    |
| Ĩ                                    | 10009077                                                       |                                 | 2587359811                        | 2587359811            |                                                  |               | Faites glisser un entête de                                                                                             |
| 1                                    | 10009077                                                       |                                 | 2587289711                        | 2587289711            |                                                  |               | colonne                                                                                                    |
| 11                                   | 3109812                                                        |                                 | PAR-EC-9263462                    | 2587804111            | 14.12.2017                                       |               | Date enlèvement                                                                                                    |
| 1                                    | 10009077                                                       |                                 | 2586735111                        | 2586735111            |                                                  |               | De                                                                                                    |
| 1                                    | 10009077                                                       |                                 | 2586541411                        | 2586541411            |                                                  |               | à                                                                                                    |
|                                      | 10009077                                                       |                                 | 2586035511                        | 2586035511            |                                                  |               |                                                                                                    |
| 1                                    | 10009077                                                       |                                 | 2585953611                        | 2585953611            |                                                  | ~             | ОК                                                                                                    |
| <                                    |                                                                |                                 |                                   |                       |                                                  | >             |                                                                                                    |
| Exceptio                             | nnellement, lorsque la da                                      | ite d'enlèvement n'a pas été ir | ndiquée, la date de cré           | éation de l'envoi, da | ns nos systèmes, est pri                         | se en compte. |                                                                                                    |
|                                      |                                                                | Nombre d"ex                     | 1 2 3 ♪<br>kpéditions: 40 (page 1 | de 3)                 |                                                  |               | Suivre un envoi<br>Votre recherche a été effectuée<br>avec votre rapport "Mes envois<br>livrés".<br>Modifier le rapport |

Nouvelle recherche : Pour débuter une nouvelle recherche, cliquez sur ce bouton.

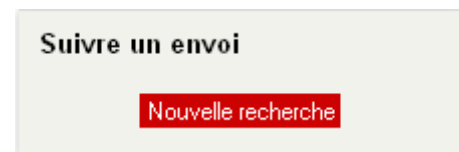

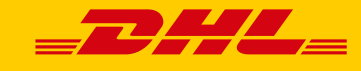

#### 6. Détail d'un envoi

En cliquant sur détail sur la liste des résultats, vous pouvez visualiser des informations complémentaires.

- Références de l'envoi
- Nombre de colis
- Nombre de palettes
- Poids
- Code postal et ville de l'expéditeur
- Code postal et ville du destinataire
- Historique des statuts de votre envoi

Lorsque votre envoi a été livré :

- Nom du réceptionnaire
- Date de livraison

|                                         | r                     |                                   |                    | : Bienvenue Mr John Doe : Déconnexion : 🛄 Français |
|-----------------------------------------|-----------------------|-----------------------------------|--------------------|----------------------------------------------------|
|                                         |                       |                                   |                    | ACTIVETRACING                                      |
| Suivi de mes envois                     | Mes envois en transit | Mes envois livrés Mes Services    |                    | Order Code DEM2017123101 Go                        |
| DHL ACTIVETR                            | ACING                 |                                   | ♀                  | Cuium un anut                                      |
|                                         |                       |                                   |                    | Sulvre un envoi                                    |
| Détails de l'envoi                      | Détails colis Rapp    | ort des émissions de l'expédition |                    | Nouvelle recherche                                 |
| Dernier statut                          |                       |                                   |                    |                                                    |
| Statut                                  |                       | Agence                            | Date du statut     |                                                    |
| Livré conforme                          |                       | IT-74100 TARANTO                  | 05.01.2018 à 12:01 |                                                    |
|                                         |                       |                                   |                    |                                                    |
| Détails de l'envoi                      |                       |                                   |                    |                                                    |
| Identifiant DHL                         | DEM2017123101         |                                   |                    |                                                    |
| Ordre de Transport (DHL<br>Order Code)  |                       | [no digital sig                   | nature available]  |                                                    |
| Référence expéditeur                    | 20139583006           |                                   |                    |                                                    |
| Référence destinataire                  | DEMO_123456789        |                                   |                    |                                                    |
| Nombre de palettes                      | 1                     |                                   |                    |                                                    |
| Poids (kg)                              | 192                   |                                   |                    |                                                    |
| Nom de l'expéditeur                     | DHL FREIGHT DEMO SH   | PPER                              |                    |                                                    |
| Rue de l'expéditeur                     | GODESBERGER ALLEE     | 102-104                           |                    |                                                    |
| Code postal et ville de<br>l'expéditeur | DE-53175 BONN         |                                   |                    |                                                    |
| Nom du destinataire                     | URBINELLO MICHELE     |                                   |                    |                                                    |
| Rue du destinataire                     | VIA EMILIA, 136       |                                   |                    |                                                    |
| Code postal et ville du<br>destinataire | IT-74100 TARANTO      |                                   |                    |                                                    |
| Date enlèvement                         | 31.12.2017            |                                   |                    |                                                    |
| Date de livraison                       | 05.01.2018            |                                   |                    |                                                    |
| Historique de l'envoi                   |                       |                                   |                    |                                                    |
| Statut                                  |                       | Agence                            | Date du statut     |                                                    |
| Expédition enlevée                      |                       | DE-53175 BONN                     | 31.12.2017         |                                                    |
| Reçu au terminal                        |                       | DE-COLOGNE / KÖLN                 | 31.12.2017 10:15   |                                                    |
| Expedié conforme                        |                       | DE-COLOGNE / KÖLN                 | 31.12.2017 19:16   |                                                    |
| Reçu au terminal                        |                       | IT-MILANO                         | 02.01.2018 15:26   |                                                    |
| Expedié conforme                        |                       | IT-MILANO                         | 03.01.2018 20:08   |                                                    |
| Reçu au terminal                        |                       | IT-BARI                           | 05.01.2018 09:06   |                                                    |
| En cours de livraison                   |                       | IT-BARI                           | 05.01.2018 10:20   |                                                    |
| Livré conforme                          |                       | IT-74100 TARANTO                  | 05.01.2018 12:01   |                                                    |
|                                         |                       |                                   |                    |                                                    |

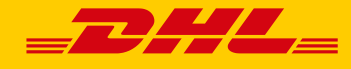

## 7. Rapports pré-configurés

Vous pouvez consulter les rapports pré-configurées, "Mes envois en transit" et "Mes envois livrés", en cliquant sur les raccourcis correspondants en haut de l'écran.

|                                                                                                    |                                                             |                                                                                          |                                                                                                    |                                                                                                    |                                                                                                    |                                                                                                    | ACTIVETRACING                                                                                                    |
|----------------------------------------------------------------------------------------------------|-------------------------------------------------------------|------------------------------------------------------------------------------------------|----------------------------------------------------------------------------------------------------|----------------------------------------------------------------------------------------------------|----------------------------------------------------------------------------------------------------|----------------------------------------------------------------------------------------------------|----------------------------------------------------------------------------------------------------|
| iivi de mes envois                                                                                                    | Mes                                                         | s envois en transit M                                                                    | les envois livrés                                                                                                    | Mes Services                                                                                                    | 5                                                                                                    |                                                                                                    | Order Code DEM2017123101                                                                                                    |
|                                                                                                    | - FRAF                                                      |                                                                                          |                                                                                                    |                                                                                                    |                                                                                                    | 0                                                                                                    |                                                                                                    |
| traz vos critàras d                                                                                                    |                                                             | he nour obtenir le statut d                                                              | ovos onvois Un k                                                                                                    | istorique sur les                                                                                                    | siv dorniors mois                                                                                                   | v addinonable                                                                                                    | FREIGHTEURAPID                                                                                                    |
| niez vos criteres u                                                                                                    | erecherc                                                    | ne pour obtenir le statut d                                                              | e vos envois. On i                                                                                                    | listolique sul les                                                                                                    | Six definers mois                                                                                                   | est disponible.                                                                                                    | 何                                                                                                    |
| Recherche en o                                                                                                    | COURS                                                       | Recherche avancée                                                                        |                                                                                                    |                                                                                                    |                                                                                                    |                                                                                                    | COLLED MEETE                                                                                                    |
|                                                                                                    | Jours                                                       |                                                                                          |                                                                                                    |                                                                                                    |                                                                                                    |                                                                                                    | SPEED IVIEE IS                                                                                                    |
|                                                                                                    |                                                             |                                                                                          |                                                                                                    | Recherch                                                                                                    | her Nouvelle r                                                                                                    | echerche                                                                                                    |                                                                                                    |
|                                                                                                    | Vo                                                          | tre référence / N° de comman                                                             | de DHL                                                                                                    |                                                                                                    |                                                                                                    |                                                                                                    |                                                                                                    |
|                                                                                                    |                                                             |                                                                                          |                                                                                                    | Recherch                                                                                                    | her Nouvelle re                                                                                                    | echerche                                                                                                    |                                                                                                    |
|                                                                                                    |                                                             | Ordre de transport (Order Co                                                             | de)                                                                                                    |                                                                                                    |                                                                                                    |                                                                                                    |                                                                                                    |
|                                                                                                    |                                                             |                                                                                          |                                                                                                    | Recherch                                                                                                    | her Nouvelle r                                                                                                    | echerche                                                                                                    |                                                                                                    |
|                                                                                                    | Identifia                                                   | nt colis / DHL identifiant UM (d                                                         | code à barres)                                                                                                    |                                                                                                    |                                                                                                    |                                                                                                    |                                                                                                    |
|                                                                                                    |                                                             |                                                                                          |                                                                                                    |                                                                                                    |                                                                                                    |                                                                                                    | TRACK SHIPMENTS, GET TRANS                                                                                                    |
| uillez renseigner a                                                                                                    | au moins                                                    | un champ                                                                                 |                                                                                                    |                                                                                                    |                                                                                                    |                                                                                                    | TIMES AND MORE Get the mobile                                                                                                    |
|                                                                                                    |                                                             |                                                                                          |                                                                                                    |                                                                                                    |                                                                                                    |                                                                                                    |                                                                                                    |
|                                                                                                    |                                                             |                                                                                          |                                                                                                    |                                                                                                    |                                                                                                    |                                                                                                    |                                                                                                    |
|                                                                                                    |                                                             |                                                                                          |                                                                                                    |                                                                                                    |                                                                                                    |                                                                                                    |                                                                                                    |
|                                                                                                    |                                                             |                                                                                          | : Haut de page : S                                                                                                    | Suivre un envoi : Ao                                                                                                    | cessibilité : Mentions I                                                                                            | égales : Data securi                                                                                                    | tr                                                                                                    |
| utsche Post DH                                                                                                    | IL .                                                        |                                                                                          |                                                                                                    | 201                                                                                                    | 3 © DHL Freight Gmb                                                                                                 | H. All rights reserve                                                                                                    | d.                                                                                                    |
| DH.                                                                                                    |                                                             |                                                                                          | L                                                                                                    |                                                                                                    |                                                                                                    | : Bier                                                                                                    | nvenue Mr John Doe : Déconnexion : 💷 França<br>ACTIVETRACING                                                                                                    |
| <b>i</b> de mes envois                                                                                                    | Mese                                                        | anvois en transit Mes                                                                    | envois livrés                                                                                                    | MesServices                                                                                                    |                                                                                                    | : Bie                                                                                                    | nvenue Mr John Doe : Déconnexion :  Prançu ACTIVETRACING Order Code                                                                                                    |
| i de mes envois                                                                                                    | Mese                                                        | envois en transit                                                                        | envois livrés                                                                                                    | MesServices                                                                                                    |                                                                                                    | : Bier                                                                                                    | nvenue Mr. John Doe : Déconnexion : 1 Franço<br>ACTIVETRACING<br>Order Code Go                                                                                                    |
| i de mes envois                                                                                                    | Mes e                                                       | envois en transit Mes                                                                    | e envois livrés                                                                                                    | MesServices                                                                                                    |                                                                                                    | : Bier                                                                                                    | nvenue Mr. John Doe : Déconnexion : 1 Franço<br>ACTIVETRACING<br>Order Code Go<br>Période                                                                                                    |
| i de mes envois<br>IL ACTIVET<br>s pouvez filtrer et tr                                                                                                    | Mes e<br>TRACI                                              | envois en transit Mes<br>NG<br>e pour affiner votre recherce                             | e envois livrés                                                                                                    | <b>MesServices</b><br>e sur détail pour a                                                                                                    | avoir plus d'informa                                                                                                | : Bier                                                                                                    | nvenue Mr John Doe : Déconnexion : I França<br>ACTIVETRACING<br>Oxder Code Go<br>Période<br>Pour affiner votre recherche.                                                                                                    |
| i de mes envois<br>IL ACTIVET<br>s pouvez filtrer et tr<br>roi.                                                                                                    | Mes e<br>TRACI<br>rier la liste                             | envois en transit Mes<br>NG<br>e pour affiner votre recherci                             | e envois livrés                                                                                                    | <b>MesServices</b><br>e sur détail pour a                                                                                                    | avoir plus d'informa                                                                                                | . Bier<br>V III (1997)<br>V III (1997)<br>V III (1997                                      | ACTIVETRACING Order Code Go Période Pour affiner votre recherche, veuillez choisir un autre créneau                                                                                                    |
| i de mes envois<br>IL ACTIVET<br>s pouvez filtrer et tr<br>roi.                                                                                                    | Mes e<br>TRACI<br>rier la liste<br>compte                   | NG<br>e pour affiner votre recherce                                                      | e envois livrés                                                                                                    | MesServices<br>e sur détail pour a<br>Identifiant DHL                                                                                                    | avoir plus d'informa<br>Date enlèvement                                                                             | C Bier<br>C W III<br>tions sur<br>Date de I<br>Sa ATA                                                                                                    | ACTIVETRACING ACTIVETRACING Order Code Go Période Pour affiner votre recherche, veuillez choisir un autre créneau de dates d'enlèvement                                                                                                    |
| i de mes envois<br>IL ACTIVET<br>s pouvez filtrer et tr<br>ioi.                                                                                                    | Mes c<br>TRACI<br>rier la liste<br>compte                   | envois en transit Mes<br>NG<br>e pour affiner votre recherce<br>Committed Delivery Date  | envois livrés<br>he. Cliquez ensuit<br>DHL Order code                                                                                                    | MesServices<br>e sur détail pour a<br>Identifiant DHL<br>고 장                                                                                                    | avoir plus d'informa<br>Date enlèvement<br>도 주 주 24.12.2017                                                         | 이 Bier<br>아무 바람<br>tions sur<br>Date de I<br>국과 쇼국 소                                                                                                    | ACTIVETRACING ACTIVETRACING Order Code Co Période Pour affiner votre recherche, veuillez choisir un autre créneau de dates d'enlèvement du* Date d'enlèvement du*                                                                                                    |
| i de mes envois<br>IL ACTIVET<br>IS pouvez filtrer et tr<br>oi.<br>Ils Numéro de c<br>DEM40130038<br>DEM40130038                                                                                                    | Mes e<br>FRACI<br>rier la liste<br>compte                   | envois en transit Mes<br>NG<br>e pour affiner votre recherce<br>Committed Delivery Date  | te envois livrés<br>he. Cliquez ensuit<br>DHL Order code<br>Code<br>DEM2017122401<br>DEM2017122402                                                                                                    | MesServices<br>e sur détail pour a<br>Identifiant DHL<br>도도 주 주<br>DEM2017122401<br>DEM2017122402                                                                                                | avoir plus d'informa<br>Date enlèvement<br>マ ぶ マ<br>24.12.2017<br>24.12.2017                                        | : Bier<br>오 및 해<br>tions sur<br>Date de<br>공요 하지                                                                                                    | ACTIVETRACING<br>ACTIVETRACING<br>Order Code Go<br>Période<br>Pour affiner votre recherche,<br>veuillez choisir un autre créneau<br>de dates d'enlèvement du*<br>Date d'enlèvement du*<br>[02.07.2017                                                                                                    |
| i de mes envois<br>IL ACTIVET<br>s pouvez filtrer et tr<br>oi.<br>Ils Numéro de c<br>DEM40130038<br>DEM40130038<br>10009077                                                                                                    | Mes e<br>TRACI<br>rier la liste<br>compte                   | envois en transit Mes<br>NG<br>e pour affiner votre recherce<br>Committed Delivery Date  | envois livrés<br>he. Cliquez ensuit<br>DHL Order code<br>Sa A<br>DEM2017122401<br>DEM2017122402<br>2590944411                                                                                                    | MesServices<br>e sur détail pour a<br>Identifiant DHL<br>도도 주 것<br>DEM2017122401<br>DEM2017122402<br>2590944411                                                                                  | avoir plus d'informa<br>Date enlèvement<br>S A<br>24.12.2017<br>24.12.2017                                          | ) Bier                                                                                                    | ACTIVETRACING ACTIVETRACING Order Code Go Période Pour affiner votre recherche, veuillez choisir un autre créneau de dates d'enlèvement du* [02.07.2017] Date d'enlèvement du* [02.01.2018] Date d'enlèvement jusqu'au* [02.01.2018] Date d'enlèvement jusqu'au* [02.01.2018] Date d'enlève |
| i de mes envois<br>IL ACTIVET<br>is pouvez filtrer et tr<br>oi.<br>IL Numéro de c<br>DEM40130038<br>DEM40130038<br>DEM40130038<br>DEM40130037<br>10009077                                                                                                    | Mes e<br>TRACI<br>rier la liste<br>compte                   | envois en transit Mes<br>NG<br>e pour affiner votre recherce<br>Committed Delivery Date  | envois livrés           he. Cliquez ensuit           DHL Order code           Image: Cliquez ensuit           DEM2017122401           DEM2017122402           2590944411           2590316011                                                                                               | MesServices           e sur détail pour a           Identifiant DHL           Image: Superstand Stress           DEM2017122401           DEM2017122402           2590944411           2590316011 | avoir plus d'informa<br>Date enlèvement<br>文 작<br>24.12.2017<br>24.12.2017                                          | Date de                                                                                                    | ACTIVETRACING<br>ACTIVETRACING<br>Order Code Co<br>Période<br>Pour affiner votre recherche,<br>veuillez choisir un autre créneau<br>de dates d'enlèvement du*<br>Date d'enlèvement du*<br>[02.07.2017]<br>Date d'enlèvement jusqu'au*<br>[02.01.2018]                                                                                                    |
| i de mes envois<br>IL ACTIVET<br>s pouvez filtrer et tr<br>oi.<br>IL Muméro de c<br>DEM40130038<br>DEM40130038<br>DEM40130038<br>10009077<br>10009077<br>10009077                                                                                                    | Mes e<br>TRACI<br>rier la liste<br>compte                   | envois en transit Mes<br>NG<br>e pour affiner votre recherce<br>Committed Delivery Date  | envois livrés           be. Cliquez ensuit           DHL Order code           Image: Cliquez ensuit           DEM2017122401           DEM2017122402           2590944411           2590316011           2589657311                                                                          | MesServices e sur détail pour a lidentifiant DHL CMA V DEM2017122401 DEM2017122402 2590944411 2590316011 2589657311                                                                              | avoir plus d'informa<br>Date enlèvement<br>♥ 4♥<br>24.12.2017<br>24.12.2017                                         | Date de                                                                                                    | ACTIVETRACING<br>ACTIVETRACING<br>Order Code Co<br>Période Co<br>Période<br>Pour affiner votre recherche,<br>veuillez choisir un autre créneau<br>de dates d'enlèvement<br>Date d'enlèvement du*<br>[02.07.2017<br>Date d'enlèvement jusqu'au*<br>[02.01.2018<br>]<br>OK Effacer                                                                                                    |
| i de mes envois<br>IL ACTIVET<br>s pouvez filtrer et tr<br>oi.<br>IL DEM40130038<br>DEM40130038<br>DEM40130038<br>DEM40130037<br>10009077<br>10009077<br>10009077                                                                                                    | Mes e<br>TRACI<br>rier la liste<br>compte                   | Revois en transit Mes<br>NG<br>e pour affiner votre recherct<br>Committed Delivery Date  | Eenvois livrés           be. Cliquez ensuit           DEL Order code           DEM2017122401           DEM2017122402           2590944411           2590944411           2590944411           259094411           2589657311           2588707311                                           | MesServices                                                                                                    | avoir plus d'informa<br>Date enlèvement<br>오 작<br>24.12.2017<br>24.12.2017                                          | Date de<br>Solutions sur                                                                                                    | ACTIVETRACING<br>ACTIVETRACING<br>Order Code Co<br>Période<br>Pour affiner votre recherche,<br>veuillez choisir un autre créneau<br>de dates d'enlèvement<br>Date d'enlèvement du*<br>(02.07.2017<br>Date d'enlèvement jusqu'au*<br>(02.01.2018<br>CK<br>Effacer                                                                                                    |
| i de mes envois<br>IL ACTIVET<br>s pouvez filtrer et tr<br>oi.<br>DEM40130038<br>DEM40130038<br>DEM40130038<br>10009077<br>10009077<br>10009077<br>10009077<br>10009077                                                                                                    | Mes e<br>TRACI<br>rier la liste<br>compte                   | Revois en transit Mes<br>NG<br>e pour affiner votre recherce<br>Committed Delivery Date  | Eenvois livrés           be. Cliquez ensuit           DHL Order code           QML 0017122401           DEM2017122402           2590944411           2590316011           2589657311           2588707311           2588602211                                                              | Mes Services                                                                                                    | avoir plus d'informa<br>Date enlèvement<br>장 장<br>24.12.2017<br>24.12.2017                                          | Date de<br>Solutions sur                                                                                                    | ACTIVETRACING<br>ACTIVETRACING<br>Order Code Co<br>Période Co<br>Période<br>Pour affiner votre recherche,<br>veuillez choisir un autre créneau<br>de dates d'enlèvement<br>Date d'enlèvement du*<br>(02.07.2017<br>Date d'enlèvement jusqu'au*<br>(02.01.2018<br>CK Effacer                                                                                                    |
| i de mes envois<br>IL ACTIVET<br>s pouvez filtrer et tr<br>oi.<br>IL DEM40130038<br>DEM40130038<br>DEM40130038<br>DEM401300377<br>10009077<br>10009077<br>10009077<br>10009077<br>10009077<br>10009077<br>10009077<br>10009077                                                                                                    | Mes e<br>TRACI<br>rier la liste<br>compte                   | Revois en transit Mes<br>NG<br>e pour affiner votre recherct<br>Committed Delivery Date  | Eenvois livrés           be. Cliquez ensuit           DHL Order code           DEM2017122401           DEM2017122402           2590944411           2590944411           2589657311           2588707311           2588602211           2588602211           2588602211           258825411 | MesServices                                                                                                    | avoir plus d'informa<br>Date enlèvement<br>♥ AV<br>24.12.2017<br>24.12.2017                                         | Date de<br>Set de<br>Set | ACTIVETRACING<br>ACTIVETRACING<br>Order Code Co<br>Période Co<br>Période<br>Pour affiner votre recherche,<br>veuillez choisir un autre créneau<br>de dates d'enlèvement<br>Date d'enlèvement du*<br>(02.07.2017<br>Date d'enlèvement jusqu'au*<br>(02.01.2018<br>CK Effacer                                                                                                    |
| i de mes envois<br>IL ACTIVET<br>s pouvez filtrer et tr<br>oi.<br>IL DEM40130038<br>DEM40130038<br>DEM40130038<br>DEM401300377<br>10009077<br>10009077<br>10009077<br>10009077<br>10009077<br>10009077<br>10009077<br>10009077                                                                                                    | Mes e<br>TRACI<br>rier la liste<br>compte                   | Revois en transit Mes<br>NG<br>e pour affiner votre recherce<br>Committed Delivery Date  | Eenvois livrés           DHL Order code           DEM2017122401           DEM2017122401           DEM2017122402           2590944411           2590316011           2588707311           2588707311           25888602211           2587359811           258788711                          | MesServices                                                                                                    | avoir plus d'informa<br>Date enlèvement<br>✓ ↔<br>24.12.2017<br>24.12.2017                                          | Date de<br>Ser Arrows Arrows Ar                                                                                                    | ACTIVETRACING<br>ACTIVETRACING<br>Order Code Co<br>Période Co<br>Période<br>Pour affiner votre recherche,<br>veuillez choisir un autre créneau<br>de dates d'enlèvement du*<br>02.07.2017<br>Date d'enlèvement du*<br>02.01.2018<br>CK Effacer<br>Filtre<br>Faites glisser un entôte de<br>colonne                                                                                                    |
| i de mes envois<br>IL ACTIVET<br>s pouvez filtrer et tr<br>oi.<br>IIIS Numéro de c<br>DEM40130038<br>DEM40130038<br>DEM40130038<br>DEM401300377<br>10009077<br>10009077<br>10009077<br>10009077<br>10009077<br>10009077<br>31009077<br>31009812                                                                                                    | Mes e<br>TRACI<br>rier la liste<br>compte                   | Revois en transit Mes<br>NG<br>e pour affiner votre recherce<br>Committed Delivery Date  | envois livrés                                                                                                    | MesServices                                                                                                    | avoir plus d'informa Date enlèvement 24.12.2017 24.12.2017 14.12.2017                                               | Constructions sur<br>Constructions sur<br>Constructions Sur<br>Constructions Sur<br>Construction                                                                                                    | nvenue Mr John Doe : Déconnexion : C Françe<br>ACTIVETRACING<br>Order Code Go<br>Période<br>Pour affiner votre recherche,<br>veuillez choisir un autre créneau<br>de dates d'enlèvement du*<br>Date d'enlèvement du*<br>(02.07.2017<br>Date d'enlèvement jusqu'au*<br>(02.01.2018<br>C Effacer<br>Filtre<br>Faites glisser un entôte de<br>colonne                                                                                                    |
| i de mes envois<br>IL ACTIVET<br>s pouvez filtrer et tr<br>oi.<br>IL DEM40130038<br>DEM40130038<br>DEM40130038<br>DEM401300377<br>10009077<br>10009077<br>10009077<br>10009077<br>10009077<br>10009077<br>10009077<br>10009077<br>10009077<br>10009077<br>10009077                                                                                                    | Mes e<br>TRACI<br>rier la liste<br>compte                   | Revois en transit Mes<br>NG<br>e pour affiner votre recherce<br>Committed Delivery Date  | Cliquez ensuit<br>DHL Order code<br>DEM2017122401<br>DEM2017122402<br>2590944411<br>2590316011<br>258857311<br>2588602211<br>258825411<br>2587359811<br>2587289711<br>PAR-EC-9263462<br>2586735111                                                                                          | MesServices                                                                                                    | avoir plus d'informa<br>Date enlèvement<br>24.12.2017<br>24.12.2017<br>14.12.2017                                   | Constructions sur<br>Constructions sur<br>Constructions Sur<br>Constructions Sur<br>Construction                                                                                                    | ACTIVETRACING ACTIVETRACING Order Code Go Période Pour affiner votre recherche, veuillez choisir un autre créneau de dates d'enlèvement du* 02.07.2017 Date d'enlèvement jusqu'au* 02.01.2018 CK Effacer Filtre Faites glisser un entête de colonne OK                                                                                                    |
| i de mes envois<br>IL ACTIVET<br>s pouvez filtrer et tr<br>oi.<br>IL DEM40130038<br>DEM40130038<br>DEM40130038<br>DEM401300377<br>10009077<br>10009077<br>10009077<br>10009077<br>10009077<br>10009077<br>10009077<br>10009077<br>10009077<br>10009077<br>10009077<br>10009077<br>10009077<br>10009077<br>10009077<br>10009077<br>10009077                                                                                                    | Mes e<br>TRACI<br>rier la liste<br>compte                   | Revois en transit Mes<br>NG<br>e pour affiner votre recherci<br>Committed Delivery Date  | envois livrés                                                                                                    | MesServices                                                                                                    | avoir plus d'informa<br>Date enlèvement<br>24.12.2017<br>24.12.2017                                                 | Date de                                                                                                    | ACTIVETRACING ACTIVETRACING Order Code Go Période Pour affiner votre recherche, veuillez choisir un autre créneau de dates d'enlèvement du* 02.07.2017 Date d'enlèvement jusqu'au* 02.01.2018 CK Effacer Filtre Faites glisser un entête de colonne OK                                                                                                    |
| i de mes envois<br>IL ACTIVET<br>s pouvez filtrer et tr<br>oi.<br>IL DEM40130038<br>DEM40130038<br>DEM40130038<br>DEM40130038<br>DEM40130038<br>10009077<br>10009077<br>10009077<br>10009077<br>10009077<br>10009077<br>10009077<br>10009077<br>10009077<br>10009077<br>10009077<br>10009077<br>10009077<br>10009077<br>10009077<br>10009077<br>10009077<br>10009077<br>10009077                                                                                                    | Mes e<br>TRACI<br>rier la liste<br>compte                   | envois en transit Mes<br>NG<br>e pour affiner votre recherct<br>Committed Delivery Date  | Cliquez ensuit<br>DHL Order code<br>DEM2017122401<br>DEM2017122402<br>2590944411<br>2590316011<br>2588602211<br>2588602211<br>2588285411<br>2587359811<br>2587289711<br>PAR-EC-9263462<br>2586735111<br>2586541411<br>2586035511                                                            | MesServices                                                                                                    | avoir plus d'informa<br>Date enlèvement<br>24.12.2017<br>24.12.2017                                                 | Date de<br>Carlos Sur<br>Carlos Sur<br>Carlos Antonio<br>Carlos Antonio<br>Carlos Anton                                                                                                    | ACTIVETRACING ACTIVETRACING Order Code Go Période Pour affiner votre recherche, veuillez choisir un autre créneau de dates d'enlèvement du* 02.07.2017 Date d'enlèvement jusqu'au* 02.01.2018 CK Effacer Filtre Faites glisser un entête de colonne OK Suivre un envoi                                                                                                    |
| i de mes envois<br>IL ACTIVET<br>s pouvez filtrer et tr<br>oi.<br>IL DEM40130038<br>DEM40130038<br>DEM40130038<br>DEM401300377<br>10009077<br>10009077<br>10009077<br>10009077<br>10009077<br>10009077<br>10009077<br>10009077<br>10009077<br>10009077<br>10009077<br>10009077<br>10009077<br>10009077<br>10009077<br>10009077<br>10009077<br>10009077<br>10009077                                                                                                    | Mes e<br>TRACI<br>rier la liste<br>compte                   | envois en transit Mes<br>NG<br>e pour affiner votre recherci<br>Committed Delivery Date  | Cliquez ensuit<br>DHL Order code<br>DEM2017122401<br>DEM2017122402<br>2590944411<br>2590316011<br>258060211<br>2588707311<br>2588602211<br>2588285411<br>2587359811<br>2587359811<br>2587289711<br>PAR-EC-9263462<br>25865111<br>25865111<br>25865511<br>258655511                          | MesServices                                                                                                    | avoir plus d'informa<br>Date enlèvement<br>24.12.2017<br>24.12.2017                                                 | Date de                                                                                                    | ACTIVETRACING ACTIVETRACING Order Code Go Période Pour affiner votre recherche, veuillez choisir un autre créneau de dates d'enlèvement du* 02.07.2017 Date d'enlèvement jusqu'au* 02.01.2018 CK Effacer Filtre Faites glisser un entête de colonne OK Suivre un envoi Votre recherche a été effectuée                                                                                                    |
| i de mes envois<br>IL ACTIVET<br>s pouvez filtrer et tr<br>oi.<br>IDEM40130038<br>DEM40130038<br>DEM40130038<br>DEM40130038<br>DEM40130038<br>DEM40130037<br>10009077<br>10009077<br>10009077<br>10009077<br>10009077<br>10009077<br>10009077<br>10009077<br>10009077<br>10009077<br>20009077<br>2000907<br>2000907<br>2000907<br>2000907<br>2000907<br>200007<br>200007<br>200007<br>200007<br>2000007<br>20000000000 | Mes e<br>TRACI<br>rier la liste<br>compte                   | envois en transit Mes<br>NG<br>e pour affiner votre recherci<br>Committed Delivery Date  | Cliquez ensuit<br>DHL Order code<br>DEM2017122401<br>DEM2017122402<br>2590944411<br>2590316011<br>2588602211<br>2588602211<br>2588285411<br>2587359811<br>2587359811<br>2587289711<br>PAR-EC-9263462<br>2586735111<br>2586541411<br>25865511<br>258653611                                   | MesServices                                                                                                    | avoir plus d'informa<br>Date enlèvement<br>V V<br>24.12.2017<br>24.12.2017<br>14.12.2017                            | Date de                                                                                                    | ACTIVETRACING ACTIVETRACING Order Code Go Période Pour affiner votre recherche, veuillez choisir un autre créneau de dates d'enlèvement du* [02.07.2017]]]] Date d'enlèvement du* [02.01.2018]]]]] OK Effacer Filtre Faites glisser un entête de colonne OK Suivre un envoi Votre recherche a été effectuée avec votre rapport "Mes envois livrés"                                                                                                    |
| i de mes envois<br>i de mes envois<br>i de m                                                                 | Mes e<br>TRACI<br>rier la liste<br>compte<br>37<br>37<br>37 | e nvois en transit Mes<br>NG<br>e pour affiner votre recherci<br>Committed Delivery Date | envois livrés<br>he. Cliquez ensuit<br>DHL Order code<br>Code<br>DEM2017122401<br>DEM2017122402<br>2590944411<br>2590316011<br>2588602211<br>2588602211<br>2588285411<br>2587359811<br>2587359811<br>2587359811<br>25875511<br>2586541411<br>258655511<br>258653611<br>258653611            | MesServices                                                                                                    | avoir plus d'informa<br>Date enlèvement<br>V V<br>24.12.2017<br>24.12.2017<br>14.12.2017<br>ns nos systèmes, est pr | Bier                                                                                                    | ACTIVETRACING<br>ACTIVETRACING<br>Order Code Co<br>Période Co<br>Période<br>Date d'entèvement du*<br>02.07.2017<br>Date d'entèvement du*<br>02.07.2017<br>Date d'entèvement jusqu'au*<br>02.01.2018<br>C<br>Effacer<br>Fittre<br>Faites glisser un entête de<br>colonne<br>OK                                                                                                    |

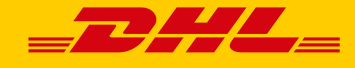

## 8. Profil MyACT

Pour mettre à jour votre profil, vous devez vous connecter sur "MyACT". Cliquez ensuite sur "Mes services", puis sur "Profil MyACT".

| <b>_</b> 24                    | 4 <b>L</b> =                                               |                        |                                                                                                | : 8i                                                                          | envenue Mr John Doe : Déconnexion : Differençai                   |
|--------------------------------|------------------------------------------------------------|------------------------|------------------------------------------------------------------------------------------------|-------------------------------------------------------------------------------|-------------------------------------------------------------------|
| Suivi de mes en                | vois Mes envois en transit                                 | Mes envois livrés      | Mes Services                                                                                   |                                                                               | Order Code DEM2017123101 Go                                       |
| DHL ACTI<br>Entrez vos critère | VETRACING<br>es de recherche pour obtenir le stat          | ut de vos envois. Un h | <ul> <li>Profil myACT</li> <li>Applications pour<br/>smartphones.</li> <li>myReport</li> </ul> | nois est disponible.                                                          | FREIGHTEURAPID                                                    |
| Rechercher                     | Votre référence / N° de com                                | mande DHL              | Rechercher                                                                                     | Nouvelle recherche                                                            |                                                                   |
|                                | Ordre de transport (Orde                                   | r Code)                | Rechercher<br>Rechercher                                                                       | Nouvelle recherche                                                            |                                                                   |
| Veuillez renseig               | Identifiant colis / DHL identifiant Uner au moins un champ | IM (code à barres)     |                                                                                                |                                                                               | TRACK SHIPMENTS, GET TRANSIT<br>TIMES AND MORE Get the mubble App |
| Deutsche Post                  | DHL                                                        | :Haut de page : S      | Guivre un envoi : Accessibilit<br>2013 © DHL                                                   | té : Mentions légales : Data security<br>. Freight GmbH. All rights reserved. |                                                                   |

La page suivante apparait :

| _ <b>_</b> 2#/                                                                                                    | envenue Mr John Doe : Déconnexion : 1 Français                         |                                                          |                                                                                            |            |    |
|----------------------------------------------------------------------------------------------------|------------------------------------------------------------------------|----------------------------------------------------------|--------------------------------------------------------------------------------------------|------------|----|
| Suivi de mes envois                                                                                                    | Mes envois en transit                                                  | Mes envois livrés                                        | MesServices                                                                                | Order Code | Go |
| DHL ACTIVET<br>"myACT" vous offre des<br>ne sauraient être divulg                                                                               | RACING<br>s fonctionnalités supplément<br>guées par DHL à un tiers, sa | aires. Les informations fo<br>uf nécessité aux fins de l | Ournies à DHL sont réputées confidentielles et<br>a prestation des services.               |            |    |
| Vos données personn<br>Titre *                                                                                                    | elles<br>OMme ⊙Mr                                                      |                                                          |                                                                                            |            |    |
| Nom *                                                                                                    | John Doe                                                               | Téléphone *                                              | (p.e.<br>+33-123-4567890                                                                   |            |    |
| Société *                                                                                                    | DHL                                                                    | Fax                                                      | (p.e.<br>+33-123-4567890                                                                   |            |    |
| Rue/Numéro *                                                                                                    | 19 Bld du Courcerin                                                    | Mobile                                                   | (p.e.<br>+33-171-9999999(§)                                                                |            |    |
| Code postal/Ville *                                                                                                    | 77312 Lognes                                                           | Langue *                                                 | Français 🖌                                                                                 |            |    |
| Pays *                                                                                                    | France                                                                 | ✓ Agence                                                 | MARNE LA VALLEE HUB/DHL MLV HUB                                                            |            |    |
| (Veuillez vous rapproc<br>n'est pas dans la liste                                                                                               | cher de votre service client, s<br>e.)                                 | i votre pays (Si votre age<br>vous ne la c               | ence DHL n'est pas présente dans la liste, ou si<br>onnaissez pas, laissez ce champ vide.) |            |    |
| Identifiant<br>Adresse email *<br>Changement de mot<br>de passe *<br>(Au moins & caractère<br>Confirmation du<br>changement de mot o<br>passe * | mohamed.tahirijotey@dhl<br>s, contenant des lettres et d               | es chiffres)                                             |                                                                                            |            |    |
| * obligatoire                                                                                                    | Sauvegarder Sup                                                        | oprimer                                                  |                                                                                            |            |    |

Vous pouvez mettre à jour vos informations personnelles, ou modifier votre mot de passe. Cliquez sur "Sauvegarder", pour enregistrer vos modifications.

Le bouton "Supprimer" vous permet de réinitialiser le formulaire, sans supprimer votre profil.

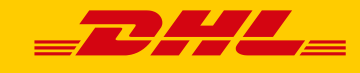

#### Contact

Nous espérons que vous apprécierez l'utilisation de la solution "Active Tracing". Pour toute question, n'hésitez pas à solliciter votre contact commercial.

L'équipe E-Business BPO-IT DHL Freight France